# **Cours n<sup>0</sup> = 3 : Microsoft Word : gestion de bibliographie**

## Table des matières

| I.  | Utiliser | Microsoft Word dans la citation des bibliographies : | 2  |
|-----|----------|------------------------------------------------------|----|
| 1   | . Les    | références bibliographiques :                        | 2  |
| 2   | . Cite   | er une référence sur le text:                        | 3  |
| II. | Utilise  | é d'autres logiciel de gestion de bibliographie :    | 4  |
| 1   | . Prés   | sentation :                                          | 4  |
| 2   | . End    | Note version logicielle :                            | 5  |
|     | 1.1.     | Créer une bibliothèque :                             | 5  |
|     | 1.2.     | Apprivoiser l'interface :                            | 6  |
|     | 1.3.     | Citer des références dans Word :                     | 7  |
| 3   | . Mei    | ndeley :                                             | 7  |
|     | 1.1.     | Comment obtenir Mendeley :                           | 8  |
|     | 1.2.     | Installation du plug-in Word :                       | 10 |
|     | 1.3.     | Citation/Insertion bibliographie :                   | 10 |
|     |          |                                                      |    |

#### I. **Utiliser Microsoft Word dans la citation des bibliographies :**

#### 1. Les références bibliographiques :

Dans le texte, la référence est signalée par une parenthèse contenant le nom de l'auteur et l'année de parution.

La date d'édition est celle que vous avez effectivement consultée (ce n'est pas forcément l'édition originale).

S'il s'agit de référencer une citation, une expression ou un endroit précis de l'ouvrage, il faut

également indiquer le numéro de page

Lors de références dans le texte, il est inutile de préciser le titre de l'article ou de l'ouvrage auquel on se réfère

La bibliographie est placée en fin de travail, elle comprend l'ensemble des références scientifiques mentionnées dans le texte ouvrages, les chapitres d'ouvrages et les articles scientifiques).

On peut trouver l'information en cherchant dans diffèrent moteurs de recherche :

a) **<u>CISMeF</u>**: Catalogue et Index des Sites Médicaux de langue Française

Indexation des sites et documents médicaux présents sur internet après une sélection. Il offre l'accès à 4 principaux outils :

- Doc'CISMeF : annuaire de sites Web, sélectionnés et validés selon des critères de qualité. Utile pour trouver des recommandations.
- *Terminology/Ontology Portal*): de • HeTOP (*Health* permet consulter les termes MeSH et les autres terminologies de santé (CCAM, CIM-10...)
- CRBM (Constructeur de Requêtes Bibliographiques Médicales): outils d'aide à l'élaboration d'une requête dans Pubmed, CISMeF et LiSSa.
- LiSSa: banque de données bibliographique de la Littérature Scientifique en Santé de langue française
- b) Google Scholar :

Moteur de recherche répertoriant les articles scientifiques, thèses, livres scientifiques ou citations.

Avantage : requête en langage libre

Inconvénient : Google Scholar n'est pas forcément fiable et l'accès au texte intégral peut se révéler compliqué.

c) Microsoft Academic

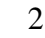

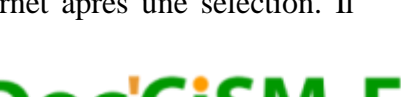

Outil

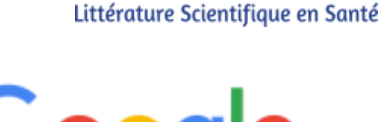

Concurrent récent de Google Scholar. Encore peu connu et peu utilisé.

Exemple :

Extraire la citation d'un article trouvé sur google scholar: A survey of the statistical power of research in behavioral ecology and animal behavior

• Appuyer sur citer

| ≡ | Google Scholar                                                                                                    | ecology animal behavior                                                                                                    |              |                   |
|---|----------------------------------------------------------------------------------------------------|----------------------------------------------------------------------------------------------------|--------------|-------------------|
| • | Articles                                                                                                    | Environ 3 190 000 résultats (0,07 s)                                                                                                    | 🐟 Mon profil | ★ Ma bibliothèque |
|   | Date indifferente<br>Depuis 2021<br>Depuis 2020<br>Depuis 2017<br>Période spécifique<br>Trier par pertinence<br>Trier par date<br>Toutes les langues<br>Rechercher les pages<br>en Français | Luxer, Animal behavior: Mechanisms, ecology, and evolution         LCDickame: SH Vessey. D Meikle - 1996 - psycnet apa org         It is our goal in this text to use evolutionary principles as a unifying theme for exposing students to a number of approaches to the field of animal behavior and to demonstrate that the varied viewpoints are complementary and othen integrated, not mutually exclusive. The         ☆ 99 Cité 213 fois Autres articles Les 4 versions         MD_Jennions, AP Meller - Behavioral Ecology. 2003 - academic.oup.com         We estimated the statistical power of the first and last statistical test presented in 697 papers from 10 behavioral journals. First tests had significantly greater statistical power and user statistical power and last tests. This trend was         ☆ 99 Cité 234 fois Autres articles Les 14 versions         Citetre |              |                   |

• Choisir le style de citation approprié

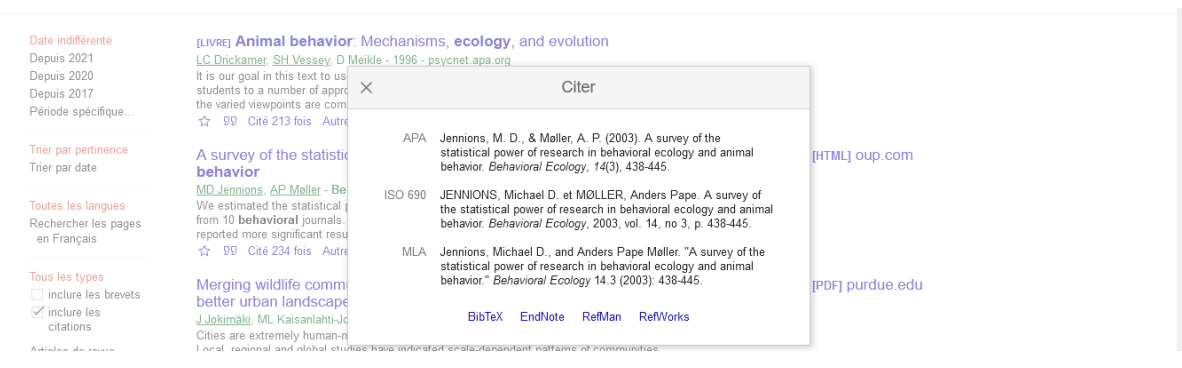

#### 2. Citer une référence sur le text:

- Placez le curseur à la fin du texte que vous souhaitez citer.
- Accédez à Références>Style, puis choisissez le style de citation.

| Références                                    | vision .                                                                        | Affichage                         | Dévelop | peur 🔎             |
|-----------------------------------------------|---------------------------------------------------------------------------------|-----------------------------------|---------|--------------------|
| echerche Recherche<br>telligente<br>Recherche | er les sour<br>le : APA<br>liog APA<br>Sixièn<br>Chica<br>Quinz<br>GB77<br>2005 | ne édition<br>go<br>tième éditior |         | Marcause<br>:<br>: |

• Sélectionnez Insérer une citation.

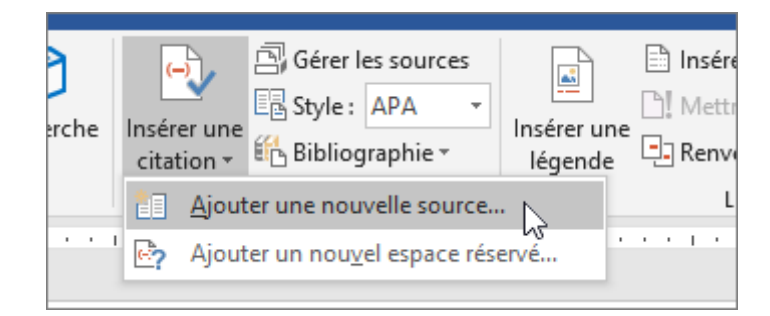

- Choisissez **Ajouter une nouvelle source**, puis remplissez les informations sur votre source.
- Une fois la source ajoutée à votre liste, vous pouvez la citer à nouveau :
- Placez le curseur à la fin du texte que vous souhaitez citer.
- Accédez à **Références**>**Insérer une citation**, puis choisissez la source que vous citez.

| Create Source                       |                  |   |                  |         | ?    | $\times$ |
|-------------------------------------|------------------|---|------------------|---------|------|----------|
| Type of <u>S</u> our                | ce Book          | ~ | <u>L</u> anguage | Default |      | $\sim$   |
| Bibliography Fields for APA         |                  |   |                  |         |      |          |
| Author                              |                  |   |                  |         | Edit |          |
|                                     | Corporate Author |   |                  |         |      |          |
| Title                               |                  |   |                  |         |      |          |
| Year                                |                  |   |                  |         |      |          |
| City                                |                  |   |                  |         |      |          |
| Publisher                           |                  |   |                  |         |      |          |
| Show <u>All Bibliography Fields</u> |                  |   |                  |         |      |          |
| <u>T</u> ag name<br>Placeholder1    |                  |   | C                | OK      | Cano | el       |

## II. Utilisé d'autres logiciel de gestion de bibliographie :

#### 1. Présentation :

Ces types de logiciel se révèlent très utile à plusieurs étapes de la réalisation d'un travail où les sources d'information utilisées doivent être citées et présentées dans une bibliographie ou sous forme de notes en bas de page. Il vous permettra notamment de :

- Créer un fichier (interrogeable) contenant toutes les références dont vous aurez besoin, soit en les téléchargeant des bases de données que vous consulterez ou du Web, soit en les ajoutant manuellement ;
- Partager vos références et créer des groupes de travail (si une version Web du logiciel est disponible) ;

- Joindre le texte intégral sous forme de document PDF que vous pourrez annoter au besoin ;
- Insérer les citations dans votre texte au fil de sa rédaction ;
- Produire automatiquement une bibliographie dans un des styles offerts par le logiciel ou dans un style personnalisé.

Par la suite on va voir deux exemples de logiciels de gestion de bibliographieparmie les plus utilisés

#### 2. EndNote version logicielle :

- La version logicielle d'EndNote vous permet de regrouper des références sélectionnées, de les citer dans des documents et de créer des bibliographies mises en forme selon des styles bibliographiques reconnus (APA, MLA, Chicago, etc.).
- Le logiciel EndNote se distingue par sa fonction d'édition de styles bibliographiques qui permet de franciser et de personnaliser les styles selon les besoins et exigences liées à certains travaux. Disponible seulement en version anglaise.
- **Particularités pour EndNote X6, X7 et X8** : Les versions EndNote X6, X7 et X8 contiennent seulement les fichiers de connexion, les filtres et les styles bibliographiques les plus fréquemment utilisés. Pour obtenir d'**autres options** absentes de la liste d'EndNote,

#### **1.1.Créer une bibliothèque :**

- Après installation du logiciel, **cliquez sur l'icône EndNote** sur le bureau de votre ordinateur,
- Si cette icône n'apparait pas sur le bureau de votre ordinateur, cliquez sur l'icône Démarrer dans l'environnement Windows et faites dérouler la liste de
- programmes pour sélectionner EndNote (dossier) > EndNote.
- Cliquez sur **File > New**.
- Donnez un nom à la bibliothèque et mémorisez l'endroit où vous l'enregistrez.

#### Attention :

EndNote génère deux documents lors de la création de votre bibliothèque : un fichier et un répertoire, *nom*.enl et *nom*.data. Lorsque vous copiez votre bibliothèque EndNote ou en modifiez l'emplacement, n'oubliez pas de déplacer ensemble ces deux documents.

• Vous pouvez enregistrer une citation directement sur EndNote

| Depuis 2021                                               | LC Drickamer, SH Vessey, D M                                                                                                    | eikle - 1996 - p | psycnet.apa.org                                                                                                    |  |
|-----------------------------------------------------------|----------------------------------------------------------------------------------------------------|------------------|----------------------------------------------------------------------------------------------------|--|
| Depuis 2020<br>Depuis 2017<br>Période spécifique          | It is our goal in this text to us<br>students to a number of appro<br>the varied viewpoints are com                                                        | ×                | Citer                                                                                                    |  |
|                                                           | ☆ 99 Cité 213 fois Autre                                                                                                    | APA              | Jennions, M. D., & Møller, A. P. (2003). A survey of the                                                                                                    |  |
| Trier par pertinence<br>Trier par date                    | A survey of the statistic<br>behavior                                                                                                    |                  | statistical power of research in behavioral ecology and animal<br>behavior. Behavioral Ecology, 14(3), 438-445.                                                                                          |  |
| Toutes les langues<br>Rechercher les pages<br>en Francais | <u>MD Jennions</u> , <u>AP Møller</u> - <b>Be</b><br>We estimated the statistical<br>from 10 <b>behavioral</b> journals.<br>reported more significant resu | ISO 690          | JENNIONS, Michael D. et MØLLER, Anders Pape. A survey of<br>the statistical power of research in behavioral ecology and animal<br>behavior. <i>Behavioral Ecology</i> , 2003, vol. 14, no 3, p. 438-445. |  |
| Tous les types                                            | ☆ 99 Cité 234 fois Autre<br>Merging wildlife comm                                                                                                    | MLA              | Jennions, Michael D., and Anders Pape Møller. "A survey of the<br>statistical power of research in behavioral ecology and animal<br>behavior." <i>Behavioral Ecology</i> 14.3 (2003): 438-445.           |  |
| ✓ inclure les<br>citations                                | J Jokimäki, ML Kaisanlahti-Jo<br>Cities are extremely human-n                                                                                              |                  | BibTeX EndNote RefMan RefWorks                                                                                                    |  |
| Artialaa da rausa                                         | Cities are extremely human-n                                                                                                    | ae hava indicat  | ad ecola-danandrant notify and communities                                                                                                    |  |

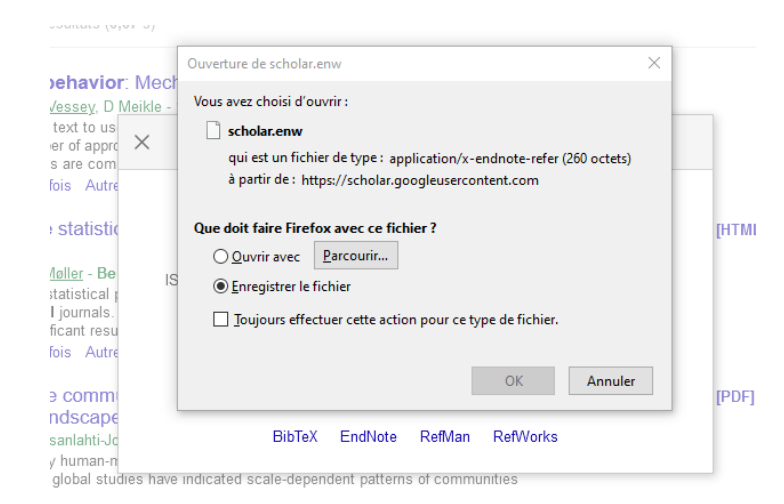

#### **1.2.Apprivoiser l'interface :**

Il importe dès vos premiers pas avec EndNote de bien noter la configuration de son interface, que voici dans la version 20.

- 1. Fenêtre de groupes (All References, Recently, Added, Unfiled, Trash, My groups, Groups Shared, Online Search)
- 2. Formulaire de recherche
- 3. Accès rapides aux fonctions
- 4. Liste de références

| Test                                                                                                    |                                                                                                    |                                                                                   | +                                                                                                    |                                                                                                    |                                     |                                                                                                    |                                                                                                    |                                                                                                    |                                                                                                    |
|----------------------------------------------------------------------------------------------------|----------------------------------------------------------------------------------------------------|-----------------------------------------------------------------------------------|----------------------------------------------------------------------------------------------------|----------------------------------------------------------------------------------------------------|-------------------------------------|----------------------------------------------------------------------------------------------------|----------------------------------------------------------------------------------------------------|----------------------------------------------------------------------------------------------------|----------------------------------------------------------------------------------------------------|
|                                                                                                    | Author                                                                                                    |                                                                                   | ~ Contains                                                                                                    | -                                                                                                    |                                     | + ×                                                                                                    | Beardsley, 201                                                                                                    | 1 #1406 Summary Edit PDF                                                                                                    |                                                                                                    |
| nc Status                                                                                                    | ~ Year                                                                                                    |                                                                                   | ~ Contains                                                                                                    | 4                                                                                                    |                                     | + ×                                                                                                    | BIUXX                                                                                                    | 9                                                                                                    |                                                                                                    |
| References 401 And                                                                                                    | ~ Title                                                                                                    |                                                                                   | ~ Contains                                                                                                    | ~                                                                                                    |                                     | + ×                                                                                                    |                                                                                                    |                                                                                                    |                                                                                                    |
| scently Added 0                                                                                                    |                                                                                                    |                                                                                   | Finish courts                                                                                                    | and the second second                                                                                                    | -                                   | 10000                                                                                                    | Reference Type                                                                                                    | Book                                                                                                    |                                                                                                    |
| ash I                                                                                                    |                                                                                                    |                                                                                   | ampre search                                                                                                    | search options                                                                                                    |                                     | againar                                                                                                    | Author                                                                                                    | Beardsley, Kyle                                                                                                    |                                                                                                    |
| Y GROUPS Test                                                                                                    | 5                                                                                                    |                                                                                   | 3                                                                                                    | DD 191                                                                                                    | 0+                                  | DBA                                                                                                    |                                                                                                    | 2011                                                                                                    |                                                                                                    |
| Test 17                                                                                                    | elerences                                                                                                    |                                                                                   | -                                                                                                    | 2/2/ 1                                                                                                    | 0                                   |                                                                                                    | rear                                                                                                    | 2011                                                                                                    |                                                                                                    |
| PROFIL ORCID                                                                                                    | Author                                                                                                    | Year                                                                              | Title                                                                                                    | Last Updated                                                                                                    | 2                                   | Reference Type                                                                                                    | Title                                                                                                    | The mediation dilemma                                                                                                    |                                                                                                    |
| Formation professio                                                                                                    | Ortiz, Maria Gabri_                                                                                                    | 2020                                                                              | Assoliaries and inter_                                                                                                    | 2021-06-10                                                                                                    |                                     | Journal Article                                                                                                    | Series Editor                                                                                                    |                                                                                                    |                                                                                                    |
| Sciences infirmières                                                                                                    | Masters Roper D                                                                                                    | 1000                                                                              | Water treatment wit                                                                                                    | 2021-06-10                                                                                                    | - 20                                | Iniumal Article                                                                                                    | Series Title                                                                                                    | Cornell studies in security affairs                                                                                                    |                                                                                                    |
| Cahiers de géogr_ 43                                                                                                    | masters, Roger D                                                                                                    | 1333                                                                              | water treatment wit                                                                                                    | 2021-00-10                                                                                                    | ~                                   | Journal Arocie                                                                                                    | Place Published                                                                                                    | Ithaca                                                                                                    |                                                                                                    |
| ND FULL TEXT                                                                                                    | Mallinckrodt, Bre                                                                                                    | 2006                                                                              | Advances in testing _                                                                                                    | 2021-06-10                                                                                                    |                                     | Journal Article                                                                                                    | Bublisher                                                                                                    | Control Harrison Burra                                                                                                    |                                                                                                    |
| OUPS SHARED BY                                                                                                    | MacKinnon, Davi_                                                                                                    | 5000                                                                              | Equivalence of the _                                                                                                    | 4 21-06-10                                                                                                    | R                                   | Journal Article                                                                                                    | Publisher                                                                                                    | Comeil University Mess                                                                                                    |                                                                                                    |
| NLINE SEARCH                                                                                                    | Carmo, Ariene S                                                                                                    | 2020                                                                              | Influence of parenta_                                                                                                    | 2021-06-10                                                                                                    |                                     | Journal Article                                                                                                    | Volume                                                                                                    |                                                                                                    |                                                                                                    |
| Library of Congress 0 0                                                                                                    | Alberello, Alberto                                                                                                    | 2019                                                                              | Brief communicatio_                                                                                                    | 2021-01-22                                                                                                    |                                     | Journal Article                                                                                                    | Number of Volumes                                                                                                    |                                                                                                    |                                                                                                    |
| LISTA (EBSCO)                                                                                                    | Reinhardt, Bruno                                                                                                    | 2020                                                                              | Atmospheric presen.                                                                                                    | 2021-06-10                                                                                                    |                                     | Generic                                                                                                    | Series Volume                                                                                                    |                                                                                                    |                                                                                                    |
| PubMed (NLM) 0                                                                                                    | Ministère de l'écte                                                                                                    | 2010                                                                              | Le depit des persons                                                                                                    | 2021-06-10                                                                                                    |                                     | Brock                                                                                                    | Number of Pages                                                                                                    |                                                                                                    |                                                                                                    |
| Web of Science C0                                                                                                    | Ministère de l'édu.                                                                                                    | 2019                                                                              | Le druit des personic.                                                                                                    | 2021-00-10                                                                                                    |                                     | DUUK                                                                                                    | runder of ruges                                                                                                    |                                                                                                    |                                                                                                    |
| ore                                                                                                    | facobucci, Dawn                                                                                                    | 2008                                                                              | Mediation analysis                                                                                                    | 2021-06-10                                                                                                    |                                     | Book                                                                                                    | Pages                                                                                                    | ix, 240 p. : illustrations : 24 cm.                                                                                                    |                                                                                                    |
| •                                                                                                    | Grabar, Oleg                                                                                                    | 1992                                                                              | The mediation of or                                                                                                    | 2021-05-10                                                                                                    |                                     | Book                                                                                                    | Editor                                                                                                    |                                                                                                    |                                                                                                    |
|                                                                                                    | Reported as Alder                                                                                                    |                                                                                   | where the second second s                                                                                                    | 2021-06-10                                                                                                    |                                     | Barris .                                                                                                    |                                                                                                    |                                                                                                    |                                                                                                    |
| Kathèque-Converted.eni<br>Edit References Groups Library                                                                                                    | Tools Window H                                                                                                    | tetp                                                                              | The mediation dire_                                                                                                    | 2021-00-10                                                                                                    |                                     | 2000x                                                                                                    | Edition                                                                                                    | - 6                                                                                                    | 9 i -                                                                                                    |
| Kilothèque-Converted.eni<br>Edit References Groups Library<br>Test                                                                                                    | Tools Window H                                                                                                    | tetp                                                                              | +                                                                                                    | 2021-09-30                                                                                                    |                                     | y v                                                                                                    | Edition                                                                                                    |                                                                                                    | 3                                                                                                    |
| Riothèque-Converted.eni<br>Edit References Groups Library<br>Test                                                                                                    | Tools Window H                                                                                                    | tep                                                                               | +                                                                                                    | 2021-00-10<br>V                                                                                                    |                                     | ,<br>,                                                                                                    | Edition<br>Date                                                                                                    | – c<br>11#1406 Summary Edit PDF                                                                                                    | 9                                                                                                    |
| Notheque-Converted ent<br>Edit References Groups Library<br>Test<br>mc Status                                                                                                    | Author                                                                                                    | 4ep                                                                               | +<br>Contains<br>Contains                                                                                                    | *                                                                                                    |                                     | + ×                                                                                                    | Edition<br>Date                                                                                                    | – c                                                                                                    | 2                                                                                                    |
| Nothèque-Converted en<br>Edit References Geoups Library<br>mc Status<br>I References 1 41 And                                                                                                    | Author  Vear  Title                                                                                                    | 4ctp<br>(2                                                                        | +<br>Contains<br>Contains<br>Contains<br>Contains                                                                                                    |                                                                                                    |                                     | + ×<br>+ ×<br>+ ×                                                                                                    | Edition<br>Date                                                                                                    | – c<br>11#1406 <u>Summary</u> Edit PDF                                                                                                    | 2                                                                                                    |
| Rothicue-Converted ent<br>Edit References Groups Library<br>Test<br>Inc Status<br>I References 1 43<br>I References 1 43                                                                                                    | Author<br>View<br>(Tools: Window H<br>Author<br>View<br>(Year<br>View<br>(Tible                                                                                                    | tetp                                                                              | + + Contains Contains Contains Contains Simple search                                                                                                    |                                                                                                    |                                     | + x<br>+ x<br>+ x<br>+ x                                                                                                    | Edition<br>Date<br>Beardsley, 20<br>+ Attach file<br>The mediation diler                                                                                                 | - c<br>11#1406 <u>Summary</u> Edit PDF                                                                                                    |                                                                                                    |
| Rothidue-Converted ent<br>Edit References Groups Library<br>Test<br>mc Status<br>References at<br>References at<br>And<br>And<br>And<br>And<br>And<br>And<br>And<br>And<br>And<br>And                                                                                                    | Author<br>v) Year<br>v) Title                                                                                                    | tetp                                                                              | +<br>Contains<br>Contains<br>Contains<br>Simple search                                                                                                    | v<br>v<br>v<br>Search options                                                                                                    | .~ ]                                | (1) (1) (1) (1) (1) (1) (1) (1) (1) (1)                                                                                                    | Edition<br>Date<br>Beardsley, 20<br>+ Attach file<br>The mediation diler<br>K Beardsley                                                                                  | - c<br>11#1406 <u>Summary</u> Edit PDF                                                                                                    |                                                                                                    |
| INOTHEQUE-Converted.ent<br>Fait References Groups Library<br>mc Status Carter Converted.ent<br>References 4<br>References 4<br>And<br>And<br>And<br>And<br>Y GROUPS Test                                                                                                    | Author<br>V Year<br>V Title                                                                                                    | terp                                                                              | +<br>(Contains<br>Contains<br>Contains<br>Simple search<br>3                                                                                                    | Search options                                                                                                    | · ~                                 | + x<br>+ x<br>+ x<br>+ x<br>Search                                                                                                    | Edition<br>Date<br>Beardsley, 20<br>+ Attach file<br>The mediation diler<br>K Beardsley                                                                                  | - c<br>11 #1406 <u>Summary</u> Edit PDF                                                                                                    |                                                                                                    |
| Inotheoue-Converted en<br>Edit References Groups Library<br>mc Status<br>References 411<br>And<br>And<br>And<br>And<br>Y CROUPS<br>Piest 17<br>Test                                                                                                    | Author<br>Verantian graph (<br>Author<br>Verantian<br>Verantian | tetp                                                                              | +<br>v Contains<br>Contains<br>v Contains<br>Simple search<br>3                                                                                                    | Search options                                                                                                    | ·~  <br>8*                          | + ×<br>+ ×<br>+ ×<br>+ ×                                                                                                    | Edition<br>Date<br>Beardsley, 20<br>+ Attach tite<br>The mediation diler<br>K: Beardsley<br>Publisher: Cornell Un                                                        | - c                                                                                                    | ,                                                                                                    |
| Institutional Converted and Edit References Groups Library Test and Converted and I References and And Added 0 and Added 0 and                                                                                                    | Author                                                                                                    | fetp<br>(2)<br>Year                                                               | +<br>(Contains<br>Contains<br>Simple search<br>3<br>Trite                                                                                                    | v<br>v<br>Search options                                                                                                    | ···  <br>8 <sup>+</sup>             | + + ×<br>+ ×<br>+ ×<br>- Scarch                                                                                                    | Edition<br>Date<br>Beardsley, 20<br>+ Attach file<br>The mediation diler<br>K Beardsley<br>Publisher: Cornell Un                                                         | - c<br>11 #1406 <u>Summary</u> Edit PDF-<br>nma                                                                                                    |                                                                                                    |
| Rotheaue-Converted ent<br>Edit References Groups Library<br>Test<br>References Groups Library<br>References Groups Library<br>References Groups Library<br>Roomthy Added 0<br>Inded 422<br>ash 1<br>V GROUPS Test<br>V ROGUPS TEST<br>Promation professio.                                                                                                    | Tools         Window         In           Author                                                                                                    | 4etp<br>(2)<br>Year<br>2020                                                       | +<br>v Contains<br>Contains<br>Contains<br>Simple search<br>Title<br>Auxiliaries and inter-                                                                                                    | →<br>→<br>→<br>→<br>→<br>↓<br>↓<br>↓<br>↓<br>↓<br>↓<br>↓<br>↓<br>↓<br>↓<br>↓<br>↓<br>↓                                                                                                    |                                     | + ×<br>+ ×<br>+ ×<br>×<br>Search                                                                                                    | Edition<br>Date<br>Beardsley, 20<br>+ Attach file<br>The mediation diler<br>K Beardsley<br>Publisher: Cornell Un                                                         | 11 #1406 <u>Summary</u> Edit 'PDF<br>mme<br>wenity Press 2011                                                                                                    |                                                                                                    |
| Isothègue-Converted en<br>Fait References Groups Library<br>Test<br>Tres Status<br>References 4<br>and<br>And<br>And<br>And<br>And<br>And<br>And<br>And<br>A                                                                                                    | Tools Window II<br>Author<br>Vear<br>Title<br>eferences<br>Author<br>Ortiz, Maria Gabri                                                                                                    | 4etp<br>(2)<br>Year<br>2020                                                       | + v (Contains Contains Contains Contains Contains Contains Title Auxiliaries and inter Where treatment ====================================                                                                                                    |                                                                                                    | ···  <br>8*<br>0                    | + × × + × × + × × × × × × × × × × × × ×                                                                                                    | Edition<br>Date<br>Beardsley, 20<br>+ Attach fule<br>The mediation diler<br>K: Beardsley<br>Publisher: Cornell Un                                                        | 11 #1406 Summary Edit PDF                                                                                                    |                                                                                                    |
| Inothicque-Converted ent<br>Test<br>Inot Status<br>Inc Status<br>References<br>ash<br>Test<br>Promity Added<br>Prest<br>Promation profession.<br>Sciences infirmières<br>Politien de géografie<br>Promation profession.<br>Sciences militraiteres<br>Politien de géografie<br>Politien de géografie<br>Politien de                                                                                                    | Author<br>Vear<br>Author<br>Vear<br>Trite<br>eferences<br>Author<br>Ortiz, Maria Gabri-<br>Masters, Roger D                                                                                                    | 4etp<br>2<br>Vear<br>2020<br>1999                                                 | + Contains Contains Contains Contains Contains Contains Simple search Contains Contains Conta |                                                                                                    | · · ·  <br>8 <sup>+</sup><br>0      | + ×<br>+ ×<br>+ ×<br>+ ×<br>+ ×<br>+ ×<br>Search                                                                                                    | Edition<br>Date<br>Beardsley, 20<br>+ Attach file<br>The mediation diler<br>K Beardsley<br>Publisher: Cornell Un                                                         | - C                                                                                                    |                                                                                                    |
| Institute References Groups Library<br>Institute References Groups Library<br>Institute References Groups Library<br>Institute References 411<br>References 411<br>References 41<br>Institute 422<br>ash 1<br>Y GROUPS Test 177<br>PROFIL ORCID<br>Cahiers de géogr. 41<br>No FOLL TEST                                                                                                    | Author  <br>Author  <br>Author  <br>Vear<br>Vear<br>(Tisle<br>eferences<br>Author<br>Ortiz, Maria Gabri<br>Masters, Roger D<br>Mallinckrodt, Bre                                                                                                    | 4etp<br>2<br>Year<br>2020<br>1999<br>2006                                         | Contains     Contains     Contains     Contains     Contains     Contains     Contains     Simple search     Title     Accollaries and inter Water treatment wit Advances in testing                                                                                                    |                                                                                                    | ···  <br>  8*<br>                   | + x       + x       + x </td <td>Edition<br/>Date<br/>Beardsley, 20<br/>+ Attach file<br/>The mediation difer<br/>K Beardsley<br/>Publisher: Cornell Un<br/>(<br/>499.7th -</td> <td>II #1406 Summary Edit PDF</td> <td></td>                                                                                                    | Edition<br>Date<br>Beardsley, 20<br>+ Attach file<br>The mediation difer<br>K Beardsley<br>Publisher: Cornell Un<br>(<br>499.7th -                                       | II #1406 Summary Edit PDF                                                                                                    |                                                                                                    |
| Institutional Converted and<br>Edit References Groups Library<br>Test<br>IReferences data<br>References data<br>IReferences data<br>IReferences data<br>IReferences data<br>IReferences data<br>IReferences data<br>IReferences data<br>IReferences data<br>IRE<br>Prese 17<br>Prese 17                            | Author<br>Vear<br>Vear<br>Vear<br>Tisle<br>ferences<br>Author<br>Ortiz, Maria Gabri.<br>Masters, Roger D:-<br>Mallinckrodt, Bre<br>MacKinnon, Davi                                                                                                    | 4etp<br>2<br>Year<br>2020<br>1999<br>2020<br>2000                                 | Contains     Contains     Contains     Contains     Contains     Contains     Contains     Trite     Aurollaries and inter Water treatment witz.     Advances in testing     Equivalence of the                                                                                                    |                                                                                                    | •••<br>  8 <sup>+</sup><br>         | + x<br>+ x<br>+ x<br>+ x<br>Search<br>Reference Type<br>Roural Article<br>Iournal Article<br>Iournal Article                                                                                                    | Edition<br>Date<br>Beardsley, 20<br>+ Attach file<br>The mediation diler<br>K Beardsley<br>Publisher: Cornell Un<br>5<br>ARA 7th ~<br>Beardsley, K. (2011).              | II #1406 Summary Edit PDF                                                                                                    | a.                                                                                                    |
| Isothègue-Converted en<br>Test<br>Test | Author<br>Author<br>Vear<br>Trite<br>Ferences<br>Author<br>Ortiz Maria Gabri-<br>Masters, Roger D:-<br>Malinckrodt, Bre-<br>MacKinnon, Dayl-<br>Carmo, Ariene S. –                                                                                                    | Ketp<br>2<br>Vear<br>2020<br>1999<br>2006<br>2000<br>2020                         | Contains     Contains     Contains     Contains     Contains     Contains     Contains     Simple search     3  Title     Auxiliaries and inter.     Water treatment wit.     Advances in testing .     Equivalence of the Influence of parenta.                                                                                                    | v     v    v | •••]<br> 8 <sup>+</sup><br> 0<br> 0 | + x     + x     + x     + x     + x     + x     - + x     - x     -x     -x     -x     -x     -x     -x  | Edition<br>Date<br>Beardsley, 20<br>+ Attach file<br>The mediation diler<br>K Beardsley<br>Publisher: Cornell Un<br>5<br>ADA 7th<br>Beardsley, K, 2011).<br>Press.       | II #1406 Summary Edit PDF Inne Wensity Press 2011 Innet Copy Thermediation dilemma. Cornell Universit                                                                                                    | 2                                                                                                    |
| Inotheque-Converted ent<br>Test<br>Inc Status<br>Inc Status<br>References<br>ash<br>1 References<br>1 And<br>And<br>And<br>And<br>And<br>And<br>And<br>And                                                                                                    | Author<br>Author<br>Vear<br>Vear<br>Trite<br>eferences<br>Author<br>Ortiz, Maria Gabri-<br>Masters, Roger D<br>Mathorkordt, Bre<br>MacKinnon, Davi-<br>Garma, Arliene S<br>Alberello, Alberto                                                                                                    | 4etp<br>4etp<br>Vear<br>2020<br>1999<br>2006<br>2020<br>2020<br>2020<br>2019      | Contains     Contains     Contains     Contains     Contains     Contains     Contains     Simple search     3     3     Tale     Auxiliaries and inter-     Water treatment wit_     Advances in testing _     Equivalence of the _     Influence of parenta.     Briet communicatio-                                                                                                    |                                                                                                    | ··· ]<br>8 <sup>+</sup><br>0        | ++×     +×       ++×     +×       ++×     +×       ++×     +×       ++×     +×       Seterce Type     •       koural Article     koural Article       koural Article     koural Article       koural Article     koural Article                                                                                                    | Edition<br>Date<br>Beardsley, 20<br>+ Attach file<br>The mediation diler<br>K Beardsley<br>Publisher: Cornell Un<br>6<br>ADA 7th<br>Pess.                                | the state of the state of | N                                                                                                    |
| Institutional Converted ent<br>Institutional Converted ent<br>Institutional Converted ent<br>Institutional Converted ent<br>Institutional Converted ent<br>Institutional Converted ent<br>Institutional Converted ent<br>Procently Added 0<br>Institutional Converted ent<br>Procently Added 0<br>Procently Added 0<br>Procently                                                                                                    | Author<br>Author<br>Vear<br>Title<br>Author<br>Title<br>eferences<br>Author<br>Ortiz, Maria Gabri-<br>Masters, Roger D<br>Mallinckrodt, Bre-<br>Masters, Roger D<br>Mallinckrodt, Bre-<br>MacKinon, Davi-<br>Carmo, Ariene S<br>Alberello, Alberto.                                                                                                    | 4600<br>Vear<br>2020<br>1999<br>2006<br>2000<br>2020<br>2019<br>2020              | Contains     Contains           | ✓     ✓     ✓     ✓     ✓     ✓     ✓     ✓     ✓     ✓     ✓     ✓     ✓     ✓     ✓     ✓     ✓     ✓     ✓     ✓     ✓     ✓     ✓     ✓     ✓     ✓     ✓     ✓     ✓     ✓     ✓     ✓     ✓     ✓     ✓     ✓     ✓     ✓     ✓     ✓     ✓     ✓     ✓     ✓     ✓     ✓     ✓     ✓     ✓     ✓     ✓     ✓     ✓     ✓     ✓     ✓     ✓     ✓     ✓     ✓     ✓     ✓     ✓     ✓     ✓     ✓     ✓     ✓     ✓     ✓     ✓     ✓     ✓     ✓     ✓     ✓     ✓     ✓     ✓     ✓     ✓     ✓     ✓     ✓     ✓     ✓     ✓     ✓     ✓     ✓     ✓     ✓     ✓     ✓     ✓     ✓     ✓     ✓     ✓     ✓     ✓     ✓     ✓     ✓     ✓     ✓     ✓     ✓     ✓     ✓     ✓     ✓     ✓     ✓     ✓     ✓     ✓     ✓     ✓     ✓     ✓     ✓     ✓     ✓     ✓     ✓     ✓     ✓     ✓     ✓     ✓     ✓     ✓     ✓     ✓     ✓     ✓     ✓     ✓     ✓     ✓     ✓     ✓     ✓     ✓     ✓     ✓     ✓     ✓     ✓     ✓     ✓     ✓     ✓     ✓     ✓     ✓     ✓     ✓     ✓     ✓     ✓     ✓     ✓     ✓     ✓     ✓     ✓     ✓     ✓     ✓     ✓     ✓     ✓     ✓     ✓     ✓     ✓     ✓     ✓     ✓     ✓     ✓     ✓     ✓     ✓     ✓     ✓     ✓     ✓     ✓     ✓     ✓     ✓     ✓     ✓     ✓     ✓     ✓     ✓     ✓     ✓     ✓     ✓     ✓     ✓     ✓     ✓     ✓     ✓     ✓     ✓     ✓     ✓     ✓     ✓     ✓     ✓     ✓     ✓     ✓     ✓     ✓     ✓     ✓     ✓     ✓     ✓     ✓     ✓     ✓     ✓     ✓     ✓     ✓     ✓     ✓     ✓     ✓     ✓     ✓     ✓     ✓     ✓     ✓     ✓     ✓     ✓     ✓     ✓     ✓     ✓     ✓     ✓     ✓     ✓     ✓     ✓     ✓     ✓     ✓     ✓     ✓     ✓     ✓     ✓     ✓     ✓     ✓     ✓     ✓     ✓     ✓     ✓     ✓     ✓     ✓     ✓     ✓     ✓     ✓     ✓     ✓     ✓     ✓     ✓     ✓     ✓     ✓     ✓     ✓     ✓     ✓     ✓     ✓     ✓     ✓     ✓     ✓     ✓     ✓     ✓     ✓     ✓     ✓     ✓     ✓     ✓     ✓     ✓     ✓     ✓     ✓     ✓     ✓     ✓     ✓     ✓     ✓     ✓     ✓     ✓     ✓     ✓     ✓     ✓     ✓     ✓     ✓     ✓     ✓     ✓     ✓     ✓     ✓     ✓     ✓     ✓     ✓     ✓      | <br>8*<br>0                         | + x     + x       + x     + x       + x     + x       + x     + x       + x     + x       - x     - x       Search     - x       Reference Type                                                                                                    | Edition<br>Date<br>Beardsley, 20<br>+ Attach file<br>The mediation diler<br>K Beardsley<br>Publisher: Cornell Un<br>(39<br>A9A.7th -)<br>Beardsley, K. (2011).<br>Press. | In #1406 Summary Edit PDF                                                                                                    | 1                                                                                                    |
| Institute and a second second                                                                                                    | Author<br>Author<br>Author<br>Year<br>Year<br>Tisle<br>ferences<br>Author<br>Ortiz, Maria Gabri-<br>Masters, Roger D<br>Mallinckrodt, Bre-<br>MacKingon, Davi-<br>Garmo, Alberto-<br>Reinhardt, Bruno<br>Keinster & Den-                                                                                                    | Vear<br>2000<br>2000<br>2000<br>2019<br>2000<br>2019<br>2020<br>2019              | Contains     Contains           |                                                                                                    | 18*<br>0<br>0                       | the second second | Edition<br>Date<br>Beardsley, 20<br>+ Attach file<br>The mediation diler<br>K Beardsley<br>Publisher: Cornell Un<br>6<br>ABA 7th -<br>Beardsley, K. (2011),<br>Press.    | II #1406 <u>Summary</u> Edit PDF<br>ma<br>wenity Press 2011<br>Insert Copy<br>The mediation dilemma. Cornell Universit                                                                                                    | A.                                                                                                    |
| Inotheque-Converted ent<br>Fait References Groups Library<br>Inc Status Test<br>Inc Status Test                                                                                                    | Author<br>Author<br>Vear<br>Trite<br>Author<br>Trite<br>Author<br>Ortiz Maria Gabri.<br>Masters, Roger D<br>Mallinckrodt, Bre-<br>Masters, Roger D<br>Mallinckrodt, Bre-<br>Alberello, Alberto.,<br>Reinhardt, Bruno<br>Ministère de l'édu.                                                                                                    | Vear<br>2020<br>1999<br>2006<br>2020<br>2020<br>2020<br>2020<br>2020<br>2020<br>2 | Contains     Contains     Contains     Contains     Contains     Contains     Contains     Contains     Simple search     Contains     Title     Aurollaries and inter,     Water treatment wit_     Advances in testing -     Influence of parenta,     Brief communicatio,     Atmospheric presen,     Le droit des persona.                                                                                                    |                                                                                                    | •••<br>  8*<br>                     | + X     + X       + X     + X       + X     - X       Scarch     - X       Reference Type     - X       Normal Article     - Normal Article       Normal Article     - Normal Article       Normal Article     - Normal Article       Normal Article     - Normal Article       Normal Article     - Normal Article       Normal Article     - Normal Article       Normal Article     - Normal Article       Normal Article     - Normal Article       Normal Article     - Normal Article       Normal Article     - Normal Article                                                                                                    | Edition<br>Date<br>Beardsley, 20<br>+ Attach file<br>The mediation diler<br>K Beardsley<br>Publisher: Cornett Un<br>5<br>ADA 7th<br>Beardsley, K. (2011).<br>Press.      | II #1406 Summary Edit PDF mea wensity Press 2011 Intert Copy Inter mediation dilemma. Cornell Universit                                                                                                    | 4                                                                                                    |
| Inotheque-Converted ent<br>Test<br>Inc Status<br>References Groups Library<br>Inc Status<br>References 441<br>And<br>And<br>And<br>And<br>And<br>And<br>And<br>And                                                                                                    | Author<br>Author<br>Vear<br>Vear<br>Trite<br>Author<br>Trite<br>Author<br>Ortiz, Maria Gabri-<br>Masters, Roger D<br>Mathorkodt, Bre<br>Mathorkodt, Bre<br>Mathoron, Davi<br>Carmo, Aliene S<br>Alberello, Alberto<br>Reinhardt, Bruno<br>Ministère de l'édu<br>Jacobuco, Dawn                                                                                                    | Vear<br>2020<br>2020<br>2020<br>2020<br>2020<br>2020<br>2020<br>20                | Contains     Contains     Contains     Contains     Contains     Contains     Contains     Contains     Simple search     Contains     Simple search     Simple search     Simple search     Simpl      |                                                                                                    | •••<br>  8*<br>                     | + + ×       + + ×       + + ×       + + ×       + + ×       + + ×       + + ×       + + ×       + + ×       + + ×       + + ×       + + ×       + + ×       + + ×       + + ×       + + ×       + + ×       + + ×       + + ×       + + ×       + + ×       + + ×       + + ×       + + ×       + + ×       + ×       + ×       + ×       + ×       + ×       + ×       + ×       + ×       + ×       + ×       + ×       + ×       + ×       + ×       + ×       + ×       + ×       + ×       + ×       + ×       + ×       + ×       + ×       + ×       + ×       + ×       + ×       + ×       + ×       + ×       + ×       + ×       + ×       + ×       + ×       + ×       + ×                                                                                                          | Edition<br>Date<br>Beardsley, 20<br>+ Attach file<br>The mediation diler<br>K Beardsley<br>Publisher: Cornell Un<br>6<br>ADA 7th<br>Pess.                                | II #1406 Summary Edit PDF ama wersity Press 2011  ment Copy The mediation dilemma. Cornell Universit                                                                                                    | a de la companya de la companya de la |

#### **1.3.** Citer des références dans Word :

EndNote fonctionne avec Microsoft Word pour insérer des citations dans les documents.EndNote formatera les citations et les bibliographies dans un style nominé.Les styles peuvent inclure des notes de bas de page et une numérotation.

#### 1.1.1) Définir le style :

- Dans Word, sélectionnez l'onglet EndNote.
- Cliquez sur le menu déroulant Style et sélectionnez le style de votre choix dans la liste ou sélectionnez un autre style... (par exemple, Auteur-Date, APA 6th)

| 🍙 🧶 Go to EndNote         | Style: | APA 6th 👻                       | Categorize References *       | 📲 Export to EndNote 🔹 |
|---------------------------|--------|---------------------------------|-------------------------------|-----------------------|
| Edit & Manage Citation(s) | 📑 Up   | date Citations and Bibliography | 📑 Instant Formatting is Off 🕶 | 2 Help                |
| Citations                 | 1.57   | Bibliography                    | Eg.                           | Tools                 |

1.1.2) Insérer des citations :

Il existe différentes méthodes pour insérer des citations dans des documents.L'option de la barre d'outils **Insérer une citation** peut être utilisée dans Word pour rechercher une citation ou insérer une citation sélectionnée.Vous pouvez également insérer directement une citation d'EndNote ou copier et coller des citations d'EndNote dans Word.

C'est une méthode pour insérer des citations.

- Ouvrez votre document Word.Cliquez dans le texte où vous souhaitez placer la citation.
- Dans l'onglet EndNote, cliquez sur Aller à EndNote (Go to EndNote).
- Mettez en surbrillance la ou les référence(s) que vous souhaitez placer dans le document.Utilisez la touche de contrôle et la souris ensemble pour sélectionner plusieurs références.
- Cliquez sur le bouton **Insérer une citation**(**Insert Citation**)de la barre d'outils (raccourci clavier : Alt-2)

En utilisant APA 6th comme exemple, les citations formatées apparaissent comme (Wu, Chan et Ma, 2005).Les citations non formatées ont des accolades et des numéros d'enregistrement exposés {Wu, 2005 #34}.Pour formater ces citations, cliquez sur **Mettre à jour les citationset la bibliographie(Update Citations and Bibliography)**.Faites-le également si vous modifiez la référence dans EndNote après l'avoir saisie dans Word pour faire apparaître vos modifications.Pour déformater les citations, cliquez sur **Convertir les citations et la bibliographie (Convert Citations and Bibliography)** et sélectionnez **Convertir en citations non formatées (Convert to Unformatted Citations)**.Cela peut être fait pour vérifier que vous avez sélectionné les références appropriées dans votre bibliothèque EndNote.

EndNote générera une liste de références/bibliographie dans le style choisi à la fin du document.

### 3. Mendeley :

#### **1.1.Comment obtenir Mendeley :**

#### 1.1.1) Inscription et création de compte :

Aller sur le site <u>http://www.mendeley.com/</u>

| Get Mend                                                                                                    | eley How it work:                                                                                                    | s Research papers Abou                                                                                                    | it us Support Blog                                                                                                    |
|----------------------------------------------------------------------------------------------------|----------------------------------------------------------------------------------------------------|----------------------------------------------------------------------------------------------------|----------------------------------------------------------------------------------------------------|
| Mendeley Desitop<br>File Edit Voor Teels Help<br>Reg Desitere Desitere<br>Desitere Desitere Colocor                                                                                                    | Ro Ro Co<br>Centre Lances dans<br>Centre Controls Univers                                                                                                    |                                                                                                    | Organize, share                                                                                                    |
| Al Persenent     Recenty Adad     Kerenty Adad     Kerenty Adad     K |                                                                                                    | Imp         Pollabelh-         Aded         Press         Press         <                      | research paper                                                                                                    |
| Binding & Kning     Binding & Kning     Binding & Kning     Binding Kning     Mindeiry Notas     Mindeiry Nasarth     Mindeiry Nasarth     Mindeiry Nasarth     Mindeiry Nasarth     Mindeiry Nasarth     Bind     Binding     Al Deleted Decuments                                                                                                    | Status S, fanusk B,     Songer J, Park Pauge M, Marken M, Marken M, Mar | Intern.         Consume 7200         Page         20.302           adad         20         Consume 7200         No.307         No.307           adad         20         Consume 7200         No.307         No.307           Marking         202         Consume 7200         No.307         No.307           Marking         202         Consume 7200         No.307         No.307           Marking         202         Consume 7200         No.307         No.307           Marking         202         Consume 7200         Consume 7200         No.307           Marking         202         Consume 7200         Consume 7200         No.307         No.307           Marking         202         Consume 7200         Consume 7200         No.307         No.307           Marking         202         Consume 7200         Consume 7200         No.307         No.307 <td>Mendeley is a free research<br/>management tool for desktop &amp; web.</td> | Mendeley is a free research<br>management tool for desktop & web.                                                                                                    |
| Fitte by Mr Sign.<br>All<br>Seman2<br>Seman2<br>Seman2<br>Fibre semantics<br>fibre semantics<br>indetemport shakes<br>PLS<br>scientemplics<br>with your<br>Washing<br>the Semantics<br>with your<br>the Semantics<br>the Semantics<br>of El Separement scienced                                                                                                    |                                                                                                    |                                                                                                    | Get Mendeley<br>First Name<br>Last Name<br>E-mail                                                                                                    |
| 112<br>Generalised<br>Generalised<br>Tabley of measured advance<br>Tabley of measured advance                                                                                                    | <ul> <li>(a) = ay <sup>1</sup>/<sub>2</sub> (b) (b) (b) (a) - training the second state<br/>(b) (b) (b) (b) (b) (b) (b) (b) (b) (b)</li></ul>                                                                                                    |                                                                                                    | SIGN UP & DOWNLOA                                                                                                    |
| Organ                                                                                                    | iZe<br>research library                                                                                                    | Share<br>with other researchers                                                                                                    | Discover<br>new research and trends                                                                                                    |
| Mendeley Desktoj<br>indexes and orga<br>and research pap<br>bibliography. It ga<br>PDFs allowing o                                                                                                    | p is academic software that<br>nizes all of your PDF documents<br>ters into your dwn personal digital<br>there document details from your<br>U to effortlessly search, organize<br>oke up Publed Crossel PDF                                                                                                    | Collaborate with fellow researchers and share<br>information, resources and experiences with<br>shared and public collections. Your research tear<br>will have easy access to each others papers. Jus<br>create a group, imite your colleagues and drag an<br>dron documents in them. This waryou can keep.                                                                                                    | Through the Mendeley research network you ca<br>connect with other researchers in your field. Th<br>opens up a whole new avenue for knowledge<br>discovery. You can view the most read authors,<br>di journals and research papers in your field. You<br>exvine the using has a secritater with your |

Une fois sur le site, il est nécessaire de s'enregistrer pour créer un compte. Une fois les champs "nom", "prénom" et "email" renseignés, il suffit de cliquer sur "SIGN UP & DOWNLOAD" pour qu'un email de confirmation soit envoyé à l'adresse choisie.

# Vérifiez votre boite email ! Cliquez sur le lien contenu dans le message que vous venez de recevoir pour confirmer l'inscription.

Ce lien vous redirige sur le site et confirme votre inscription. Vous faites maintenant partie de la communauté de Mendeley Research Network.

Vous arrivez ensuite à cette page ci (et si le site ne vous redirige pas automatiquement, il

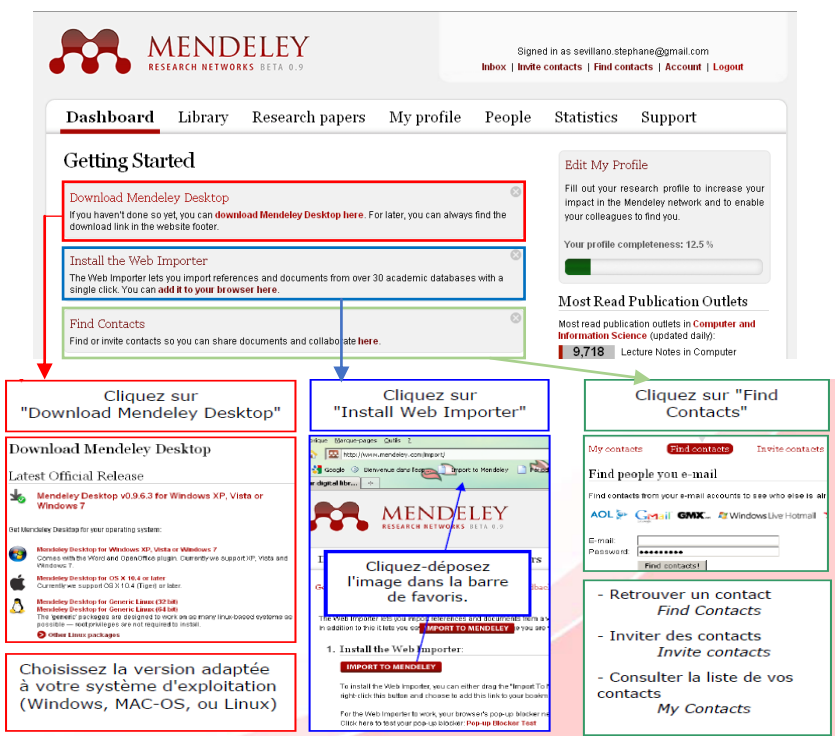

suffit de cliquer sur "DASHBOARD").

#### 1.1.2) Téléchargement du logiciel :

Après avoir cliqué sur "**Download Mendeley Desktop**", vous arrivez à la page ci-contre.

Après avoir cliqué la version du logiciel correspondant à votre système d'exploitation, la fenêtre de téléchargement s'ouvre.

Cliquez sur "enregistrer le fichier". Le téléchargement commence.

Note : si votre navigateur vous le demande, enregistrez le fichier sur le bureau par exemple pour le retrouver facilement.

Le téléchargement commence.

Une fois que le fichier "Mendeley-Desktop.exe" est téléchargé, double cliquez dessus pour lancer l'installation.

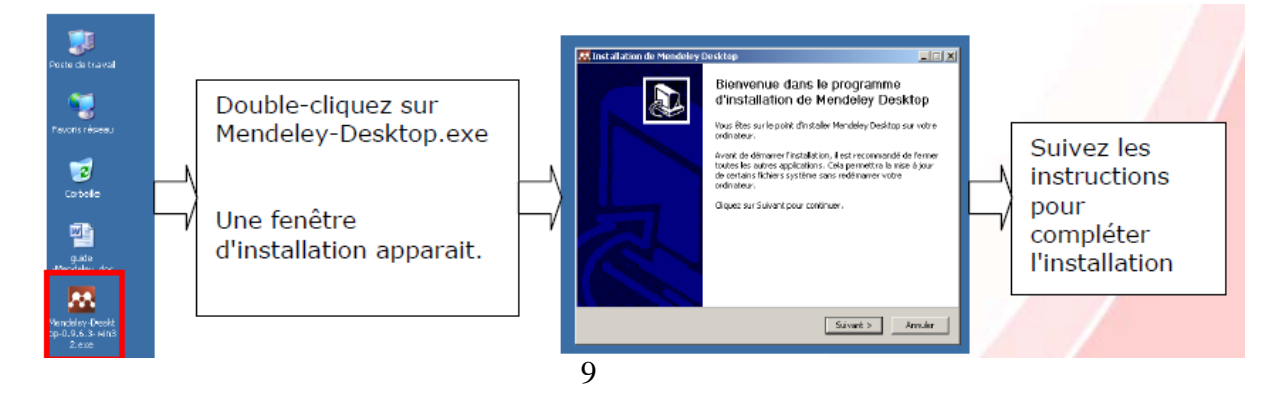

#### Download Mendeley Desktop

Latest Official Release Mendeley Desktop v0.9.6.3 for Windows XP, Vista or Windows 7

Get Mendeley Desktop for your operating system:

Mendeley Desktop for Windows XP, Vista or Windows 7 Comes with the Word and OpenOffice plugin. Currently we support XP, Vista and Windows 7.

Mendeley Desktop for OS X 10.4 or later Currently we support OS X 10.4 (Tiger) or later.

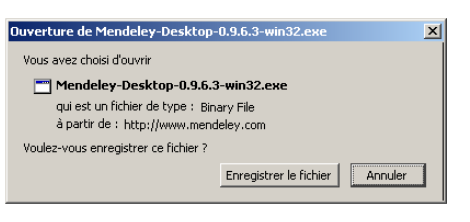

Si vous ne retrouvez pas le fichier, il se trouve :

- Avec Internet Explorer : sur le bureau par défaut.
- Avec Mozilla Firefox : dans le dossier "Téléchargement" situé dans "Mes Documents"
- Avec Google Chrome : dans le dossier "Download" situé dans "My Documents"

#### **1.2.Installation du plug-in Word :**

Si Mendeley détecte que Microsoft Word est installé sur votre ordinateur, il proposera automatiquement l'installation d'un module d'aide à la rédaction de citation et de bibliographie

#### **1.3.Citation/Insertion bibliographie :**

Lors de son installation, Mendeley vous proposera l'intégration d'un module d'aide à la rédaction bibliographique s'il détecte que Microsoft Word et/ou Open Office sont installés sur votre machine. Si vous acceptez l'installation, vous trouverez ce module sous la forme d'une barre d'outils (voir ci dessous) lors du prochain lancement de votre logiciel de traitement de texte.

Pour insérer une citation vous devez :

- Cliquez sur "Insert Citation" (figure 1)

- Sélectionner une référence dans Mendeley

- Cliquer sur le bouton "**Send citation to Word**" qui est apparu dans la barre de menu (figure 2)

- Votre citation est maintenant disponible dans votre texte à l'endroit de votre choix

Si vous souhaitez insérer la bibliographie de votre document, il vous suffit de cliquer sur "**Insert Bibliography**" dans la barre d'outils Mendeley de Word (figure 1)

Notez que Mendeley applique un style par défaut aux citations et aux bibliographies. Si vous souhaitezle modifier, il suffit d'en choisir un nouveau dans le menu déroulant ou en cliquant sur "**Others**..." dans la barre d'outils Mendeley (figure 1)

Enfin, il est possible d'exporter vos références vers Open Office en cliquant sur "Export"

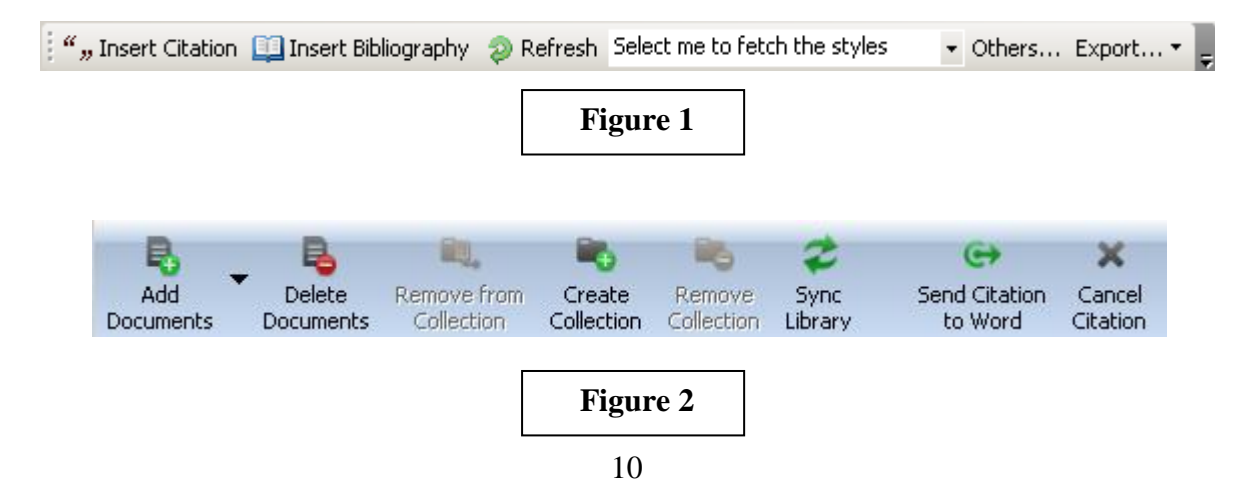

Bio informatique

(figure 1)